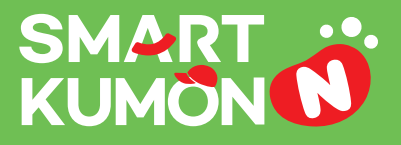

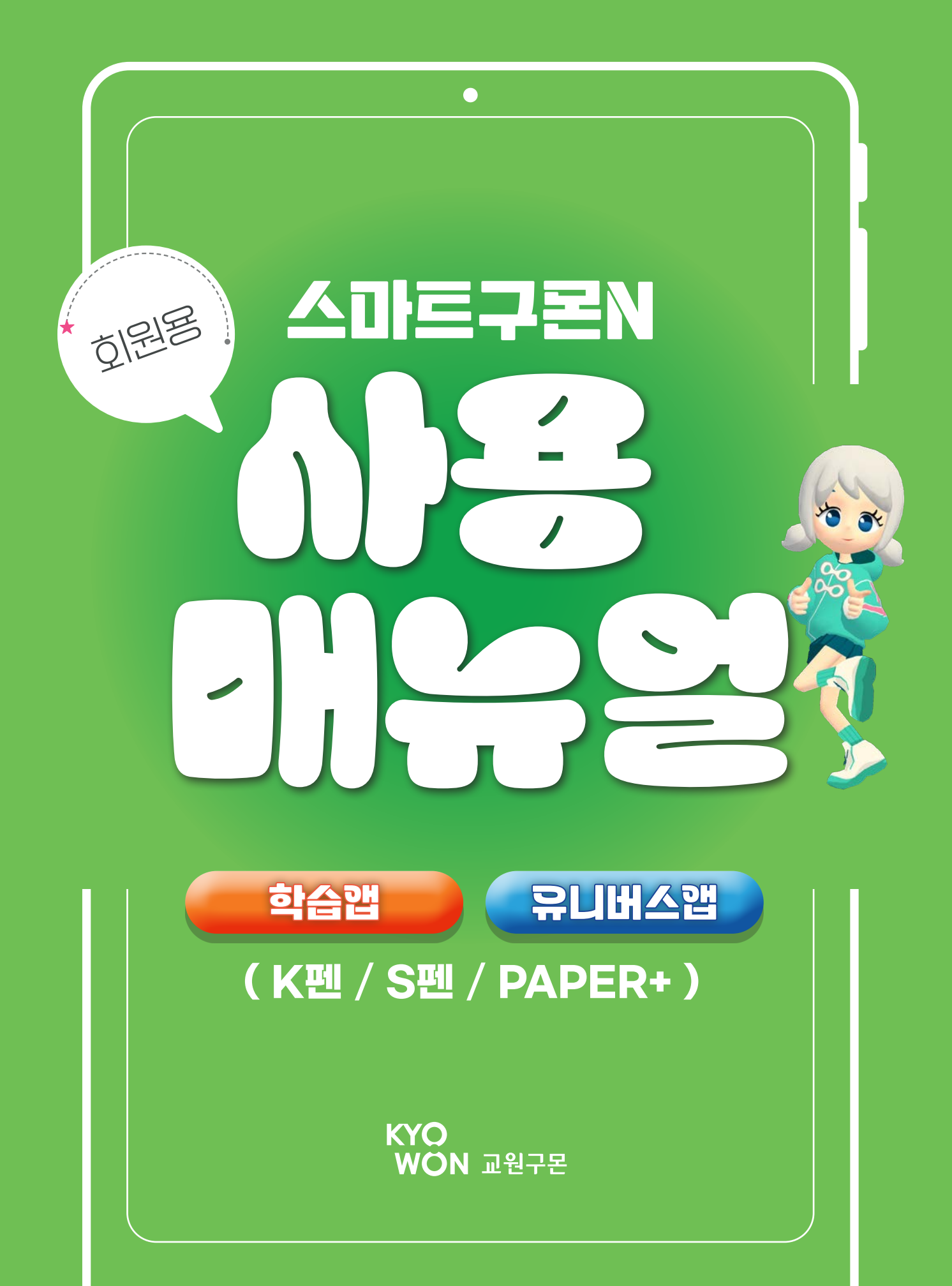

![](_page_1_Picture_0.jpeg)

## Chapter 01 이시작하기

| 1. | APP 설치하기 <sup>·</sup> | ۰ | • | • • | • | ۰ | ٠ | ۰ | ۰ | ۰ | ٠ | ۰ | • | ۰ | • • | <br>۰ | ٠ | ۰ | ۰ | ٠ | ٠ | ٠ | ۰ | ٠ | • • | , | 3 |
|----|-----------------------|---|---|-----|---|---|---|---|---|---|---|---|---|---|-----|-------|---|---|---|---|---|---|---|---|-----|---|---|
| 2. | 가입하기 · · · · ·        | ٠ | ٠ | • • | • | ۰ | ٠ | ۰ | • | ۰ | ٠ | • | • | ۰ | • • | <br>۰ | ٠ | ۰ | ۰ | ۰ | ٠ | ۰ | ۰ | ۰ | • • |   | 4 |

## Chapter 02 · 스마트구몬N 학습앱(k펜 /S펜)

| 1. | 살펴보기 | • • | • • • | • | • • | ٠ | ٠ | ٠ | • | • • | • | ٠ | ٠ | ۰ | ٠ | • | ٠ | • | • | ۰ | • | • | ۰ | ۰ | ۰ | ٠ | ۰ | ٠ | • | • | 6 |
|----|------|-----|-------|---|-----|---|---|---|---|-----|---|---|---|---|---|---|---|---|---|---|---|---|---|---|---|---|---|---|---|---|---|
| 2. | 학습하기 | • • | • • • | • | • • | • | • | • | • | • • | • | • | • | ۰ | • | • | ٠ | • | • | ٠ | • | • | ۰ | ٠ | ٠ | • | ٠ | ٠ | • | • | 7 |
| З. | 활용하기 | • • | • • • | • | • • | • | • | ٠ | • | • • | • | • | • | ۰ | • | • | ٠ | • | • | ٠ | • | • | ٠ | • | ٠ | • | ٠ | • | • | 1 | 1 |

## Chapter 03 · 스마트구몬N 학습앱(PAPER+)

| <b>1.</b> 살펴보기 · · · · · · · · · · · · · · · · · · · | 16 |
|------------------------------------------------------|----|
|------------------------------------------------------|----|

※ 3. 활용하기는 K펜/S펜 유형(11쪽)을 참고해 주세요.

## Chapter 04 이 스마트구론N 유니버스앱

| 1. | 살펴보기 | • • | •••   | • | • • | <br>• | ۰ | ۰ | ۰ | • | • | • • | • • | ۰ | ٠ | ٠ | ۰ | ٠ | ۰ | ۰ | ٠ | ۰ | ۰ | ۰ | ۰ | ۰ | • • | 0 | 23 |
|----|------|-----|-------|---|-----|-------|---|---|---|---|---|-----|-----|---|---|---|---|---|---|---|---|---|---|---|---|---|-----|---|----|
| 2. | 사용하기 | • • | •••   | ٠ | • • | <br>• | ٠ | ٠ | ٠ | • | • | • • | ••  | ٠ | • | • | ٠ | • | ٠ | ٠ | • | ٠ | • | ٠ | ٠ | ۰ | • • | • | 24 |
| 3. | 활용하기 | • • | • • • | ۰ | • • | <br>• | ۰ | ۰ | ٠ | • | • | • • | • • | ٠ | ٠ | ٠ | ٠ | ٠ | ۰ | ٠ | ٠ | ٠ | ۰ | ٠ | ٠ | ۰ | • • | • | 33 |

## Chapter 01

# 시작하기

![](_page_3_Picture_0.jpeg)

## 1. APP 설치하기

![](_page_3_Picture_2.jpeg)

![](_page_3_Picture_3.jpeg)

단말기에 해당하는 운영체제의 스토어에서 회원용 메인 APP과 부가 APP을 검색하여 다운로드 해 주세요.

- Android의 경우 회원용 APP을 이용하려면 접근 권한이 필요해요. [확인] 및 [허용] 버튼을 눌러 실행해 주세요.
- PAPER+ 회원용 APP(학습앱, 유니버스앱, 라이브러리앱)은 모바일에서도 사용이 가능해요.
- 스마트구몬N 라이브러리앱의 자세한 내용은 앱 내의 튜토리얼을 확인해 주세요.

## 2. 가입하기

![](_page_4_Picture_2.jpeg)

1. 로그인 안내를 눌러 주세요.

![](_page_4_Picture_4.jpeg)

3. [학습자 가입]을 눌러 주세요.

![](_page_4_Picture_6.jpeg)

2. 아래 사이트 주소를 길게 눌러 복사한 후, 인터넷 주소창에 붙여넣기 하여 이동해 주세요.

| BE 0 18 12 (B1)                              |                                                                                                    |
|----------------------------------------------|----------------------------------------------------------------------------------------------------|
|                                              |                                                                                                    |
|                                              |                                                                                                    |
| Automatica and                               |                                                                                                    |
| C and C anno.                                |                                                                                                    |
|                                              |                                                                                                    |
|                                              |                                                                                                    |
|                                              |                                                                                                    |
| 00100303010010010000                         |                                                                                                    |
| Cara Cares                                   |                                                                                                    |
|                                              |                                                                                                    |
| \$10185 IS 21 10 80 81                       | (3+1                                                                                                    |
|                                              | - STREET CORE AND ADDRESS                                                                                                    |
|                                              |                                                                                                    |
| Contrast Spins for South Party               |                                                                                                    |
| C and C anne                                 |                                                                                                    |
|                                              |                                                                                                    |
|                                              |                                                                                                    |
|                                              |                                                                                                    |
|                                              |                                                                                                    |
| C ave C anne                                 |                                                                                                    |
|                                              |                                                                                                    |
| H-1-1 +1 +1 +1 +1 +1 +1 +1 +1 +1 +1 +1 +1 +1 | pe.                                                                                                    |
|                                              |                                                                                                    |
|                                              |                                                                                                    |
| Charles Contraction of                       |                                                                                                    |
| Care Care                                    |                                                                                                    |
|                                              | # \$ \$24 Xii 40 \$1000                                                                                                    |
| August 100 \$ 100 \$ 100 \$ 100 \$           | one has a contract on the contract of the last data and the set of the set of |
|                                              |                                                                                                    |
| Care Cares                                   |                                                                                                    |
| Contraction of the second                    |                                                                                                    |
|                                              |                                                                                                    |
| 194115                                       |                                                                                                    |
|                                              |                                                                                                    |
|                                              |                                                                                                    |

[동의함]을 누르고 다음 버튼을 눌러 주세요.

![](_page_4_Picture_10.jpeg)

4. 약관 동의가 필요해요. 5. 학습자 정보(이름, 생년월일, 성별)를 입력해 주세요.

|            |                                        | 23.95.925.9251 |                               | _    |
|------------|----------------------------------------|----------------|-------------------------------|------|
|            | 10.15                                  |                | 3                             | •••• |
| 2015556195 | * ************************************ |                | ** 22 8*** 8*18 58 54 14 1415 |      |
|            |                                        |                | 1                             |      |
|            | 0                                      |                |                               |      |
|            |                                        |                |                               |      |
|            | A10 10                                 |                | 0103-00008                    |      |
|            |                                        |                |                               |      |
|            | RA .                                   |                | -                             |      |
|            |                                        |                |                               |      |
|            |                                        |                |                               |      |
|            |                                        |                |                               |      |
|            |                                        |                |                               |      |
|            |                                        |                |                               |      |
|            |                                        |                |                               |      |
|            |                                        |                |                               |      |
|            |                                        |                |                               |      |
|            |                                        |                |                               |      |
|            |                                        | 0              |                               |      |

6. 본인 인증을 진행해 주세요. 18세 미만의 경우, 법정 보호자 휴대폰으로 인증해 주세요.

![](_page_4_Picture_14.jpeg)

7. 사용할 아이디와 비밀번호를 입력하면 가입이 완료됩니다.

|                                                   | 학습 회원 안중                                                                                                    |  |
|---------------------------------------------------|----------------------------------------------------------------------------------------------------|--|
| -                                                 |                                                                                                    |  |
|                                                   | MAL 是 利用市田 卡 放在4月1                                                                                              |  |
| 200                                               |                                                                                                    |  |
| 4191                                              |                                                                                                    |  |
|                                                   |                                                                                                    |  |
|                                                   |                                                                                                    |  |
| 2488                                              | SECOND .                                                                                                    |  |
| OR O DAMAGE N                                     | CONTRA MENTER LINES THEN THEN                                                                                   |  |
|                                                   | na a na na na na na na na na na na na na                                                                        |  |
|                                                   | 978 9760, 89 49 199 51, 209 52, 209 52, 209 52, 209 53, 209 54, 209 55, 209 55, 209 55, 209 55, 209 55, 209 55, |  |
| 88 (1) (1) (1)                                    | ere and an of marks companies and here en                                                                       |  |
| 20 (A) (A) (A)                                    | en nov er dinne overligende beden.                                                                              |  |
| 20 (13 (14 (14 (14 (14 (14 (14 (14 (14 (14 (14    | en also er di marso canagariane had han.                                                                        |  |
| er og for ser en                                  | en nove en d'hande e anneuer heel heel heel                                                                     |  |
| 22.02                                             | en nov er dinnet vermannen her her den.                                                                         |  |
| 88 00 00 201 80                                   | en nove en el marco companya marco del 444.                                                                     |  |
| <b>88</b> (1 <b>0</b> <i>0</i> 7 276 1 <b>8</b> 7 | ere nov er of north or energies much field dea.                                                                 |  |
|                                                   | en nove en el marco o energia marco de terro.                                                                   |  |

\* 가장 먼저 로그인한 앱에서 최초 1회 회원코드(47코드) 인증이 필요해요.

# Chapter 02 스마드구된N 학습앱 (K펜/S펜)

![](_page_6_Picture_0.jpeg)

## 1. 살펴보기

![](_page_6_Figure_2.jpeg)

![](_page_6_Figure_3.jpeg)

## 2. 학습하기

![](_page_7_Figure_2.jpeg)

• 교재를 [제출]한 후, 1시간 동안은 다시 풀 수 있어요. 1시간 후에 채점이 시작돼요!

## 1) 이전 학습 확인하기

틀린 문제가 있다면 오답 정정을 통해 문제를 다시 풀어 보세요!

## ① 오답 교재 고치기

틀린 문제는 😡 로 표시돼요.

![](_page_7_Figure_8.jpeg)

#### ② 오답질문방

틀린 문제 중 모르는 문제는 오답질문방 화상 선생님에게 질문해 보세요. 오답질문방은 평일 오후 3시~10시, 주 5회 이용할 수 있어요.

![](_page_7_Figure_11.jpeg)

※ 선생님에게 오답을 질문하는 동안에는 K-펜, K-지우개 / S펜으로 교재를 풀 수 없어요. 태블릿 화면을 터치하여 손가락으로 글씨를 쓸 수 있어요.

틀린 문제를 다시 고치면 파란색으로 글씨가 써져요.

![](_page_8_Picture_1.jpeg)

#### ③ 듣기 영어, 일어, 중국어는 음원 듣기를 할 수 있어요.

![](_page_8_Picture_3.jpeg)

K−지우개로 종이 교재를 터치하여 음원을 들어보세요.

#### ④ 복진도 팝업

![](_page_8_Picture_6.jpeg)

애플 펜슬은 상단 전환 버튼에서 지우개 모드 😪를 선택한 후 태블릿을 터치하 여 음원을 들을 수 있어요.

※ 전환 버튼 관련 상세 내용 5p 상단 참고

S펜은 지우개 버튼을 누른 상태로 태블릿을 터치하여 음원을 들을 수 있어요.

## ④ 생생! 실험 영상

눌러 녹음을 들어보세요.

![](_page_8_Picture_11.jpeg)

구몬과학 A~F단계에서는 생생! 실험 영상 아이콘을 눌러 과학 실 험 영상을 볼 수 있어요.

지난 주, 이번 주, 다음 주에 같은 교재가 있을 때 나타나는 화면이에요. 학습 주차와 날짜를 확인하고, 태블릿 화면에서 공부할 교재를 직접 선택해 주세요.

![](_page_8_Picture_14.jpeg)

## 3) 학습 현황 확인하기

과목 카드를 눌러 과목 페이지에서 학습 목표와 진도, 제출, 채점 결과를 확인해 보세요.

오답 체크 교재가 있을 때 나타나요.

![](_page_9_Picture_4.jpeg)

※ 화면을 위에서 아래로 당기면 과목 페이지가 새로고침 돼요.

## ③ 학습 형태 아이콘

![](_page_9_Figure_7.jpeg)

## 4) 셀프 채점

문제를 풀고 난 뒤, 직접 교재를 채점할 수 있어요. 스스로 채점이 어렵다면 학부모님이 채점 가능해요.

![](_page_10_Picture_3.jpeg)

## ① 셀프 채점 교재

과목 페이지에서 [셀프 채점]할 수 있는 교재를 확인해요.

![](_page_10_Figure_6.jpeg)

#### ② 셀프 채점 버튼 ( 🕞 셀프 채점 )

셀프 채점이 표시된 교재를 풀고 제출하면 더보 기 버튼 + 안에 [셀프 채점] 버튼이 나타나요. 최초 1회 비밀번호 설정이 필요해요. 비밀번호를 눌러 셀프 채점을 시작해 보세요. 비 밀번호를 잊었다면, 학습 계약 시 입력한 학부모 (학습 계약자)의 휴대폰 번호 인증 후 다시 설정 할 수 있어요.

![](_page_10_Figure_9.jpeg)

## ③ 채점

풀이한 내용과 정답을 비교하여 채점해요. 틀린 문제가 있다면 체크 박스를 눌러 오답을 체크해 주세요. 체크 박스를 누르지 않고 [셀프 채점]을 누르면 만점으로 채점돼요.

![](_page_10_Picture_12.jpeg)

## ④ 오답 채점

틀린 문제를 고쳤다면 [오답 채점]을 눌러 다시 채점해 보세요. 풀이한 내용이 정답과 맞다면 체크 박스를 눌러 체크 표시를 해제해 주세요. 오답 채점이 완료되었다면 [오답 채점 완료]를 눌러 주세요.

![](_page_10_Figure_15.jpeg)

③ **재생 버튼** 

 [재생] 버튼을 누르면 교재 풀이 과정을 다시 볼 수 있어요.

## 3. 활용하기

## 1) LI의 학습

종료테스트와 오답질문방 사용 현황을 확인할 수 있어요.

## ① 종료테스트

지급된 종료테스트를 풀이하고 채점 결과를 확인할 수 있어요.

![](_page_11_Picture_6.jpeg)

② 오답질문방

남은 오답질문 횟수와 이번 주 질문 현황을 확인할 수 있어요.

![](_page_11_Picture_9.jpeg)

## 2) 진도 맵

현재 학습 지점을 확인하고 1개월 목표를 세워 달성해 보세요.

![](_page_11_Figure_12.jpeg)

## 3) 캘린더

과목별 오늘의 학습 목표를 확인하고 나만의 일정을 관리해 보세요.

![](_page_12_Picture_3.jpeg)

#### ① 오늘의 학습 목표

구몬 선생님이 세워 준 과목별 오늘의 학습 목표를 확인하고 달성해 보세요.

#### ▶② 일정 등록

[+] 버튼을 눌러 나만의 일정을 등록해 보세요.

![](_page_12_Picture_8.jpeg)

## 4) 학습 리포트

지난주 학습 결과와 최근 4주 학습 결과를 확인할 수 있어요.

## 5) 시간 관리

하루 중 가장 집중할 수 있는 시간을 구몬 타임으로 정하고 매일 꾸준히 교재를 풀어 보세요.

![](_page_12_Figure_13.jpeg)

## 6) 나의 레벨, 나의 보상

![](_page_13_Picture_2.jpeg)

## 7) 디지털 트윈

![](_page_13_Picture_4.jpeg)

## 8) 설정 및 부가 기능

![](_page_14_Picture_2.jpeg)

▶③ 차단 시간 설정

유니버스앱 차단 시간을 설정하고 시간을 관리해 보세요. 설정된 시간에는 유니버스 앱에 접속할 수 없어요. 비밀번호는 셀프 채점 비밀번호와 동일해요.

## 9) K-펜, K-지우개 설정

#### ※ K-펜으로 학습하는 회원에만 해당하는 기능이에요.

![](_page_14_Picture_7.jpeg)

※ 원활한 학습을 위해 구몬 선생님과의 첫 수업 전에 학습앱 설치를 완료해 주세요. ※ 학습앱 및 학습 관련 문의 : 구몬 고객센터 1588-5566 (월~금요일 9시~18시) \* 주말, 공휴일 제외

# Chapter 03 스마드구온N 학습앱 (PAPER+)

![](_page_16_Picture_0.jpeg)

## PAPER+(P+) 학습이란?

PAPER+는 종이 교재로 학습하고, 모바일 기기 또는 태블릿으로 촬영 / 제출하여 디지털 관리를 받을 수 있는 학습 유형이에요.

※ 읽기 단계(수학 6A~5A, 국어 8A~6A, 영어 8A~6A, 한자 5A)는 PAPER+ 학습을 지원하지 않아요.

![](_page_16_Figure_4.jpeg)

## 2) 과목 페이지

않으면 다른 테스트를

진행할 수 없어요.

PAPER+ 학습은 과목 페이지에서 학습 시간 체크와 음원 듣기 및 녹음, 생생! 실험 영상 시청을 할 수 있어요.

![](_page_17_Figure_3.jpeg)

종이 교재를 촬영해요.

## 2. 학습하기

#### 교재 풀이 방법

• [교재 선택] → [시작] → [교재 풀이] → [종료] → [촬영] 순으로 학습해요.

![](_page_18_Figure_4.jpeg)

① 학습할 종이 교재와 APP을 준비해 주세요.

- ② 먼저 학습할 교재를 [선택]해 주세요. 최소 1장부터 최대 10장까지 선택할 수 있어요.
- ③ [시작]을 누른 후 종이 교재를 풀이해요.
- ④ 선택한 교재를 모두 풀고, 풀이 시간을 확인한 후 [종료]를 눌러요.
  ※ [시작], [종료] 버튼을 직접 눌러야 학습 시간을 정확하게 측정할 수 있어요.
- ※ [설정]에서 교재 풀이 시간 표시를 가릴 수 있어요.

![](_page_18_Picture_10.jpeg)

• 학습 시간과 풀이한 교재를 확인해요.

![](_page_18_Figure_12.jpeg)

① 학습 시간과 풀이한 교재 장수, 번호를 확인해요.

② 1 버튼을 누르면 학습 시간을 수정할 수 있어요.

※ 학습 시간 측정을 놓치거나 [시작] 버튼을 누르지 않고 교재 풀이를 먼저 했을 때 학습 시간을 직접 입력하거나 수정할 수 있어요.(00:00:00은 선택할 수 없어요.)

• 풀이한 종이 교재를 한 페이지씩 촬영하여 제출해요.

![](_page_18_Picture_17.jpeg)

① 종이 교재를 촬영 가이드 영역에 맞추면 자동으로 촬영돼요.
 ※ [선택]한 교재만 촬영하여 제출할 수 있어요. ([선택 교재]에서 확인 가능)

② 아래의 교재 이미지를 누르면 촬영한 교재를 확대하여 볼 수 있어요.

③ 교재를 모두 촬영했으면 [제출]을 눌러 교재를 제출해요.
 ※ 교재를 제출한 후, 1시간 동안은 다시 풀어서 제출할 수 있어요.
 1시간이 지나면 채점이 시작되어 다시 제출할 수 없어요.

## ★ 촬영 시 주의 사항

- 모든 교재는 세로 방향으로 촬영해 주세요. 인식 문자가 오른쪽 하단에 위치해야 촬영돼요. (※ 수학 가로 교재도 인식 문자가 오른쪽 하단에 오도록 세로 방향으로 한 후 촬영해 주세요.)
- 교재의 인식 문자가 겹치지 않게 되도록 한 페이지씩 촬영해 주세요.
- 화면에 교재의 네 모서리가 모두 들어가도록 하며, 교재의 일부가 가려지지 않도록 해 주세요.
- 교재 인식 문자가 필기, 낙서 등으로 손상되면 촬영이 되지 않아요.

## 1) 이전 학습 확인하기

틀린 문제가 있다면 오답 정정을 통해 문제를 다시 풀어 보세요!

#### ① 오답 교재 고치기

- 채점 결과를 확인할 교재를 선택한 후, <mark>[채점 결과 보기]</mark> 버튼과 [촬영 교재 보기] 버튼을 눌러 오답을 확인해요.
- 지류 교재에 오답을 체크해요.
- 오답 정정은 최초 교재 풀이와 동일한 과정(오답 정정 교재 선택 → 시작 → 교재 풀이 → 종료 → 촬영)으로 교재를 제출해요.
- ※ 교재를 제출한 후 채점이 완료되기 전까지는 촬영 교재만 볼 수 있어요.

![](_page_19_Picture_13.jpeg)

#### ② 오답질문방

**틀린 문제 중 모르는 문제는 오답질문방 화상 선생님에게 질문해 보세요. 오답질문방은 평일 오후 3시~10시, 주 5회 이용할 수 있어요.** ※ 모바일에서도 오답질문방을 이용할 수 있어요. 화면을 터치하여 손가락으로 글씨를 쓸 수 있어요.

| 🙆 오답질문 버튼 선택                                                                                                    |               | 3초 후 오답질문방 입장                                                       |          | 선생님에게 오답 질문                                                                                                    |
|----------------------------------------------------------------------------------------------------|---------------|---------------------------------------------------------------------|----------|----------------------------------------------------------------------------------------------------|
| 00:00 ♥개월 (24 개지의 복습)<br>(24 개지의 복습)<br>(24 개지의 북습)<br>(24 개지의 북습)<br>(24 개지의 북습)<br>(24 개지의 북습)<br>(24 개지의 북습)<br>(24 개지의 북습)<br>(24 개지의 북습)<br>(24 개지의 북습)<br>(24 개지의 북습)<br>(24 개지의 북습)<br>(24 개지의 북습)<br>(24 개지의 북습)<br>(24 개지의 북습)<br>(24 개지의 북습)<br>(24 개지의 북습)<br>(24 개지의 북습)<br>(24 개지의 북습)<br>(24 개지의 북습)<br>(24 개집)<br>(24 개집)<br>(24 개집)<br>(24 개집)<br>(24 개집)<br>(24 개집)<br>(25 1 집)<br>(25 1 \exists (25 1 \exists (25 1 \exists (25 1 \exists (25 1 | $\rightarrow$ | <b>오답질문방에 입장합니다.</b><br>패 오답 질문 중 촬영하지 마세요.<br>패 비준함, 고운말을 사용해 주세요. | <b>→</b> | $\begin{array}{c c} \hline & & \\ \hline & & \\ \hline \\ \hline$ |

![](_page_19_Picture_17.jpeg)

## 2) 오늘 교재 풀기

## ① 듣기

음원 / 녹음 버튼을 누르면 음원 플레이어 팝업이 떠서 <mark>영어, 일어, 중국어 과목의 음원</mark>을 들을 수 있어요. 음원 플레이어 하단의 <mark>북마크 버튼을 누르면 필요한 구간을 설정하여 반복 듣기를</mark> 할 수 있어요.

![](_page_20_Picture_4.jpeg)

| 음원/녹음        | 8       | < 88.895            | : IN  | < 書智/写音              | 1   |
|--------------|---------|---------------------|-------|----------------------|-----|
| 25 구운영어 A(1) | ~       |                     |       | · 구운영어 84(1)         |     |
| A(1) a       | $\odot$ | ALLEY &             |       | · 구문명여 2A(1)         |     |
| A(1) b       |         | 시그 (7분%) 음원을 들어 보세요 | 1 × 1 | (구분명여) 2개의 복마크       | ×   |
| A(2) a       | • •     | - ME                |       | A(1)a                |     |
| A(2) b       | •       |                     |       | A(1)                 | ÷   |
| A(3) a       | ۰ ۲     |                     |       | A111 R 00:06         | 0   |
| A(3) b       | ۲       | A(1)a               |       | A(2)                 |     |
| A(4) a       | ۲       |                     |       | A(2)                 | •   |
| A(4) b       | ۲       | 🕕 🛛 🖉               |       | A(3)<br>R012 214 424 | ۲   |
| A(5) a       | ۰ ۲     | 470                 |       | (E)A                 |     |
| A(5) b       | ۲       | and a               |       | A(4) a               | • • |
| A(6) a       | • •     | 1476                |       | A441B                |     |

#### ② 녹음

영어, 국어, 일어, 중국어 과목은 녹음을 할 수 있어요.

복음 시작, 종료 ※ 녹음은 한 페이지당 5회까지 가능하며, 가장 마지막에 녹음한 내용만 들어볼 수 있어요. 녹음 내용은 지난 주, 이번 주 2주 동안 저장돼요. (같은 진도가 여러 번 있을 경우에도 한 페이지당 5회까지 녹음 가능)

![](_page_20_Figure_9.jpeg)

※ 북마크는 최대 10개까지 설정할 수 있어요.

### ③ 생생! 실험 영상

#### 구몬과학 A~F단계에서는 생생! 실험 영상 아이콘이 있는 경우, 과학 실험 영상을 볼 수 있어요.

| < 구몬과학 ♥                              | ⊜ ≡   | < 생생! 실험 | 영상       |   | < 생생! 실 | 험 영상         |   |
|---------------------------------------|-------|----------|----------|---|---------|--------------|---|
|                                       | rio T | - 🦗 P    | 몬과학 B    | ~ | 1       | 구몬과학 D       | ~ |
| 2주 전 시단 주 이번 주                        | 나슴 수  | 25a      | 완두의 자람   | ۲ | 16b     | 식물의 싹        | ۲ |
| 09월 02일(월) ~ 09월 08일(일)               | 생생!   | 86b      | 얼음의 변화   | ۲ | 24b     | 식물의 자람       | ► |
| 44                                    | 5222  | 87b      | 물과 얼음    | ۲ | 63b     | 혼합물의 분리 1    | ۲ |
| ····································· |       | 88b      | 수증기      | ۲ | 67b     | 혼합물의 분리 2    | ۲ |
| 0000                                  |       | 135a     | 길이 재어 보기 | ۲ | 69a     | 혼합물의 분리 3    | ۲ |
| ► 시작<br>00:00                         |       | 145a     | 양 재어 보기  | ۲ | 72b     | 거름으로 분리하기    | ۲ |
|                                       |       | 157a     | 온도 재어 보기 | ۲ | 74b     | 증발로 분리하기     | ۲ |
| 학습 현황 제출 결과                           |       | 163b     | 빛과 그림자   | ۲ | 77b     | 거름과 중발로 분리하기 | ۲ |
|                                       |       | 167b     | 그림자의 변화  | ۲ | 79b     | 분리의 활용       | ۲ |
| 생                                     | 생!    |          |          |   | 85b     | 온도 재기 1      | ۲ |
| 실험                                    | 영상    |          |          |   | 86b     | 온도 재기 2      | ۲ |
|                                       |       |          |          |   | 0.01    | DO HE HE     | 0 |

## 3) 학습 현황 확인하기

과목 카드를 눌러 과목 페이지에서 학습 목표와 진도, 제출, 채점 결과를 확인해 보세요.

오답 체크 교재가 있을 때 나타나요.

![](_page_21_Picture_4.jpeg)

※ 화면을 위에서 아래로 당기면 과목 페이지가 새로고침 돼요.

#### ③ 학습 형태 아이콘

![](_page_21_Figure_7.jpeg)

## Chapter 04

# 스마드구몬N 유니버스앱

![](_page_23_Picture_0.jpeg)

## 1. 살펴보기

유니버스앱에서 나만의 아바타를 만들고 여러가지 메뉴를 살펴봐요!

![](_page_23_Picture_3.jpeg)

원하는 아이템을 선택하여 아바타를 완성해 보세요.

[확인]을 누르면 유니버스에 들어갈 수 있어요.

 나의 보상을 확인 해봐요!
 프로필에서도 볼 수 있어요.
 확습앱으로 바로 이동할 수 있어요.
 평킹 이벤트가 시작되면 우리 동네 친구들의 랭킹을 볼 수 있어요.

- 유니버스에 온 것을 환영합니다!
- 유니버스의 메인 화면을 소개해 줄게요!

[메뉴] 아이콘 🔲을 눌러 보세요.

- 식물 보관함

- 친구 프로필 - 아바타 상점

- 플레이 타임

- 펫 홈

- 아바타

- 도감

- 마이홈 - 설정

유니버스 전체 메뉴를 소개해 줄게요!

![](_page_23_Figure_8.jpeg)

## 04 스마트구론N 유니버스앱

## 2. 사용하기

## 1) 프로필

프로필 아이콘을 눌러 나의 프로필과 받은 상장을 확인해 보세요!

![](_page_24_Picture_4.jpeg)

![](_page_24_Picture_5.jpeg)

![](_page_24_Picture_6.jpeg)

프로필에서 내 기분과 인사말을 설정할 수 있어요.

내가 받은 보상과 스티커, 과목별 학습 현황을 확인해 봐요.

비튼을 눌러 내가 꾸민 랜드를 촬영하고 이미지
 를 다운로드
 해 봐요.

포트폴리오에서 내가 받은 상장, 시험, 스펙 이력을 확인할 수 있어요.

![](_page_24_Figure_11.jpeg)

## 04 스마트구론N 유니버스앱

## 2) 상점

#### 상점에서 다양한 아이템을 구매하고 랜드와 마이홈을 꾸며 보세요!

![](_page_25_Picture_3.jpeg)

- 방향키를 이용해 아바타를 움직여 상점 안으로 들어 가 보세요.
- \* [상점] 아이콘을 눌러서 들어갈 수도 있어요.

![](_page_25_Picture_6.jpeg)

#### 상점에서 다양한 아이템을 구매할 수 있어요.

- 땅
- 마이홈
- 가구(공용/랜드/마이홈)
- 식물(씨앗)
- 펫(알)

원하는 아이템을 선택하고 [구매] 🕝 아이콘을 눌러 보세요. 구매한 아이템은 [랜드 꾸미기 → 보관함], [마 이홈 →홈 꾸미기→보관함]에서 확인할 수 있어요.

![](_page_25_Picture_14.jpeg)

![](_page_25_Picture_15.jpeg)

<mark>땅(밭/들판/언덕)</mark>을 구매하면 랜드를 확장시킬 수 있어요.

![](_page_25_Picture_17.jpeg)

마이홈을 구매하면 땅 위의 건물을 교체할 수 있어요.

![](_page_25_Picture_19.jpeg)

<mark>펫(알)</mark>을 구매하면 산책을 시킬 수 있어요.

![](_page_25_Picture_21.jpeg)

<mark>식물(씨앗)</mark>을 구매하면 밭에 씨앗을 심을 수 있어요.

![](_page_25_Picture_23.jpeg)

<mark>가구</mark>를 구매하면 랜드와 마이홈을 꾸밀 수 있어요.

## 3) 랜드 꾸미기

상점에서 구매한 아이템으로 나만의 랜드를 꾸며 보세요!

![](_page_26_Picture_3.jpeg)

메뉴 → [랜드 꾸미기]를 눌러 보관함으로 이동해 보 세요.

![](_page_26_Picture_5.jpeg)

보관함에서 랜드를 꾸밀 아이템을 선택해 주세요.

![](_page_26_Picture_7.jpeg)

![](_page_26_Picture_8.jpeg)

내가 원하는 위치에 아이템을 놓고 방향을 바꿔가며 나만의 랜드를 꾸며 봐요!

![](_page_26_Figure_10.jpeg)

![](_page_26_Picture_12.jpeg)

![](_page_26_Picture_13.jpeg)

[땅] 아이콘을 누르면 땅 보관함으로 이동하여 상점에서 구매한 땅을 자유롭게 배치할 수 있어요.

![](_page_27_Picture_0.jpeg)

[사용중] 아이콘을 누르면 내가 배치한 아이템을 한번에 회수할 수 있어요.

![](_page_27_Picture_2.jpeg)

![](_page_27_Picture_3.jpeg)

보관함에서 마이홈에 꾸밀 아이템을 선택하면 내가 원하는 방향과 위치에 둘 수 있어요.

![](_page_27_Picture_5.jpeg)

![](_page_27_Picture_6.jpeg)

[홈 꾸미기] 아이콘을 눌러 보관함으로 이동해 보세요.

![](_page_27_Picture_8.jpeg)

![](_page_27_Picture_9.jpeg)

\* [메뉴→마이홈] 아이콘을 눌러서 들어갈 수도 있어요.

아바타를 움직여 마이홈으로 들어가 보세요.

## 04 스마트구몬N 유니버스앱

보관함에서 구매한 아이템을 선택해 마이홈을 꾸며 보세요!

## 5) 아바타 상점 / 아바타

아바타 상점에서 아이템을 구매하고 아바타 메뉴에서 나만의 아바타를 꾸며 보세요!

![](_page_28_Picture_3.jpeg)

메뉴→[아바타 상점]을 눌러보세요.

[메뉴 → 아바타]에서도 즐겨찾기 액션 5가지를 선택할 수 있어요.

![](_page_28_Picture_7.jpeg)

| 아바타 상점        | 🤣 300     | 🧼 300 | <b>i</b> 300     |
|---------------|-----------|-------|------------------|
| 🐥 오렌지 후드티     | < 12° iii | #     | ≙ oo <b>&gt;</b> |
|               | 1         | *     | 1                |
| <b>0</b>      | \$60      | \$60  | \$60             |
|               | 1         | 1     | 1                |
|               | \$60      | ∲70   | \$70             |
|               | 1         | 1     |                  |
| 0 🗲 60 🗇 30 🔞 | \$70      | \$70  |                  |

아바타를 꾸밀 다양한 아이템을 구매할 수 있어요.

- 🕖 헤어, 얼굴 아이템
- 🛃 옷, 액세서리 아이템
- 😚 아바타 액션

원하는 아이템을 선택하고 [구매] 🕝 아이콘을 눌러 보세요.

![](_page_28_Picture_15.jpeg)

[메뉴 → 아바타]에서 내가 구매한 아이템을 볼 수 있 어요.

착용할 아이템을 선택하고 [저장] 전용 아이콘을 눌러 보세요!

## 6) 식물 귀우기

씨앗을 밭에 심어 보세요!

![](_page_29_Picture_3.jpeg)

![](_page_29_Picture_4.jpeg)

![](_page_29_Picture_5.jpeg)

원하는 식물(씨앗)을 선택하고 <mark>[식물 심기]</mark> 버튼을 눌러 보세요.

\* 내가 구매한 씨앗은 [메뉴 → 식물 보관함]에서도 확인 가능해요!

![](_page_29_Picture_8.jpeg)

![](_page_29_Picture_9.jpeg)

[미션] 아이콘을 눌러 레벨업 미션(물, 비료주기 / 1일 1번)을 진행해 봐요.

〈레벨업 기준〉

| 레벨업 단계    | 수행 미션              |
|-----------|--------------------|
| 레벨1       | 상점 구매              |
| 레벨1 → 레벨2 | 물 주기 5회, 비료 주기 2회  |
| 레벨2 → 레벨3 | 물 주기 8회, 비료 주기 4회  |
| 레벨3 → 레벨4 | 물 주기 10회, 비료 주기 6회 |

![](_page_29_Picture_13.jpeg)

## 7) **펫 귀우기** 펫(알)을 산책시켜 보세요!

![](_page_30_Picture_2.jpeg)

![](_page_30_Picture_3.jpeg)

메뉴→[펫 홈]을 눌러 보세요.

상점에서 구매한 펫(알)을 볼 수 있어요.

원하는 펫(알)을 선택하여 <mark>[산책하기]</mark>를 눌러 보세요. 랜드로 이동하여 산책할 수 있어요.

레벨업 미션 현황을 확인해 봐요.

〈레벨업 기준〉

| 레벨업 단계    | 수행 미션                        |
|-----------|------------------------------|
| 레벨1       | 상점 구매                        |
| 레벨1 → 레벨2 | 놀기 1회, 휴식 1회                 |
| 레벨2 → 레벨3 | 놀기 1회, 휴식 1회<br>먹이 3회, 목욕 2회 |
| 레벨3 → 레벨4 | 놀기 2회, 휴식 1회<br>먹이 4회, 목욕 3회 |

![](_page_30_Picture_10.jpeg)

아바타가 산책 중인 펫(알)에 가까이 가면 [미션]과 [펫 홈] 아이콘이 나타나요.

[미션] 아이콘을 눌러 레벨업 미션(놀기, 휴식, 먹기, 목욕 / 1일 1번)을 진행해 봐요.

[펫 홈] 아이콘 🙀 을 눌러 펫(알)을 다시 펫 홈으로 이동시킬 수 있어요.

30

## 8) 식물 합성하기

레벨업 미션과 합성하기를 통해 판타지 식물(Lv.4)을 완성해 보세요!

![](_page_31_Picture_3.jpeg)

메뉴 → [식물 보관함]을 눌러 보세요.

판타지 식물(Lv.4)을 완성하려면 레벨업 미션을 완료한 같은 종류의 Lv.3 식물 5종을 합성해야 해요.

[합성하기] 버튼을 눌러 합성 모드로 이동해 봐요.

합성 모드에서는 합성이 가능한 식물만 선택할 수 있어요.

레벨업 미션을 완료한 같은 종류의 Lv.3 식물 5종을 합성하여 판타지 식물(Lv.4)을 완성해 봐요.

## 9) 펫 합성하기

레벨업 미션과 합성하기를 통해 판타지 펫(Lv.4) 을 완성해 보세요!

![](_page_31_Picture_11.jpeg)

메뉴 → [펫 홈]을 눌러 보세요.

Lv.2 → Lv.3로 진화하려면 레벨업 미션을 완료한 같은 종류의 Lv.2 펫 2마리을 합성해야 해요.

판타지 펫(Lv.4)을 완성하려면 레벨업 미션을 완료한 같은 종류의 Lv.3 펫 3마리을 합성해야 해요.

[합성하기] 버튼을 눌러 합성 모드로 이동해 봐요.

합성 모드에서는 합성이 가능한 펫만 선택할 수 있어요. 레벨업 미션을 완료한 같은 종류의 펫을 합성하여 판타지 펫(Lv.4)을 완성해 봐요.

## 10) 플레이 타임

#### 플레이 타임에서 재미있는 미니 게임을 즐겨 보세요!

![](_page_32_Picture_3.jpeg)

아바타를 움직여 <mark>플레이 타임</mark>으로 들어가 보세요.

\* [메뉴 → 플레이 타임] 아이콘을 눌러서 들어갈 수도 있어요.

![](_page_32_Picture_6.jpeg)

![](_page_32_Picture_7.jpeg)

정글 탐험, 하늘섬 탐험, 흔들바다섬 탐험 3종류의 게 임을 이용할 수 있어요.

게임을 시작하려면 번개 30이 필요해요.

게임은 하루에 3번만 가능해요. 남은 횟수와 번개 개수를 확인해 주세요!

![](_page_32_Picture_11.jpeg)

[방향키]와 [점프] 버튼을 눌러 재미있고 흥미진진한 게임을 즐겨 보세요. 게임이 끝나면 내 점수와 다른 친구들의 점수도 확인 할 수 있어요.

## 3. 활용하기

## 1) 도감

내가 키우고 있는 펫과 식물을 확인해 봐요.

![](_page_33_Picture_4.jpeg)

<mark>메뉴 → [도감]</mark>을 눌러보세요. 내가 키우고 있는 펫(알)과 식물(씨앗)을 확인할 수 있어요.

## 2) 친구 프로필

친구 아이디를 검색하고 친구 추가해 봐요.

![](_page_33_Picture_8.jpeg)

메뉴 → [친구 프로필] → [친구 찾기]를 눌러 내 친구의 아이 디를 검색하고 친구 추가해 보세요.

[내 친구]에서 <mark>추가된 친구 목록</mark>을 볼 수 있어요. 프로필 아이콘을 누르면 내 친구의 프로필을 볼 수 있어요.

![](_page_33_Picture_11.jpeg)

※ 유니버스앱 및 학습 관련 문의 - 구몬 고객센터 : 1588-5566 (월~금요일 9시~18시) \* 주말, 공휴일 제외